## APLICATIVO CARPETA SANITARIA

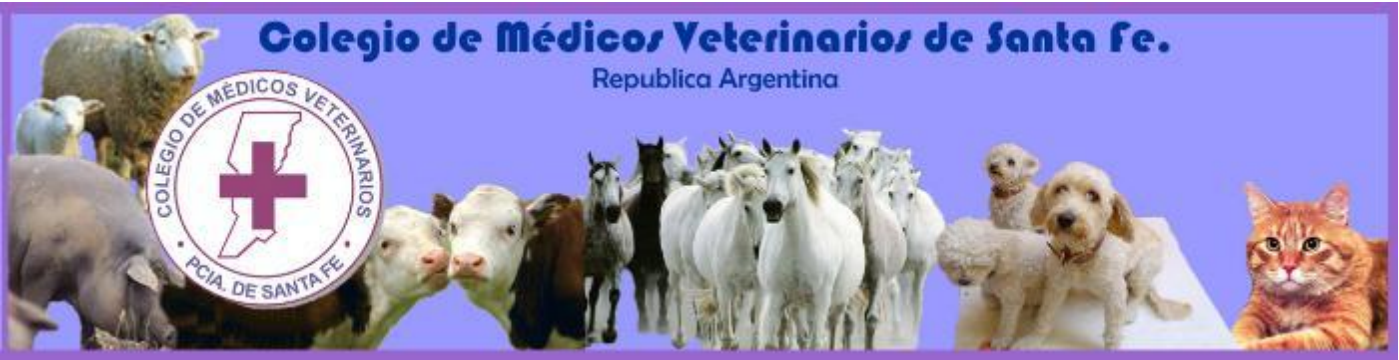

## ¿Cómo actualizar el programa por medio de internet?

Para actualizar el programa, primero debemos bajar la actualización de la página web.

Para poder hacer eso, bajar la actualización, lo primero que debemos hacer es entrar en el explorador de Internet

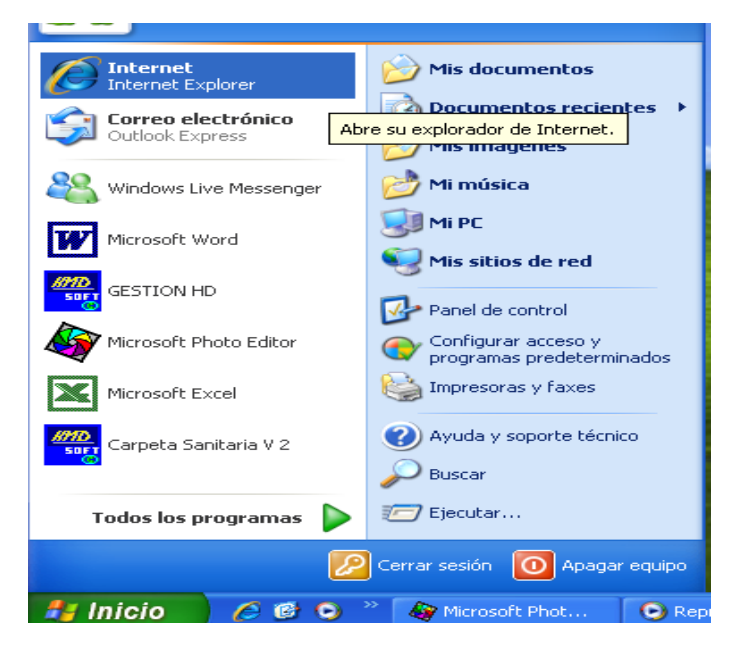

Luego de entrar en Internet Explorer, debemos ingresar a la página del Colegio de Médicos Veterinarios Santa Fe, mediante la siguiente dirección http://www.colveterianriossf.com.ar

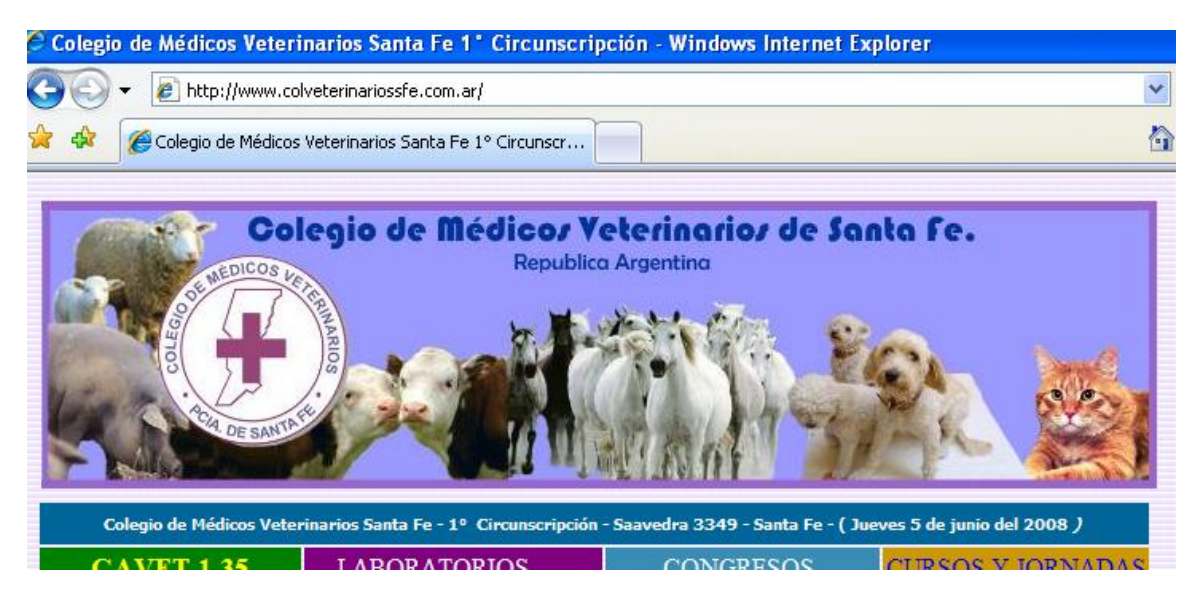

A la derecha nos encontraremos con un cartel que dice Aplicativos, ingresamos ahí haciendo clic sobre el cartel

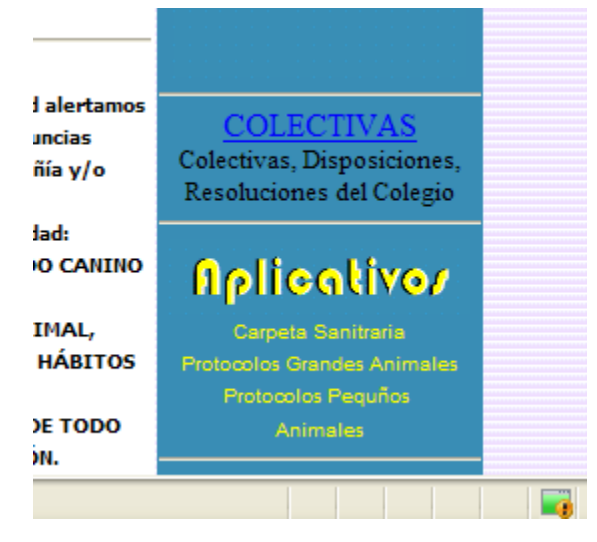

Al hacer el clic nos llevara a una nueva página donde nos encontráremos con el programa y la actualización de dicho programa. Para descargarla, simplemente tenemos que hacer clic en DESCARGAR

| / 2008)     |           |
|-------------|-----------|
| estauración | DESCARGAR |
| ha de       |           |

Nos abrirá una ventana donde nos preguntara que deseamos hacer, si ejecutar el archivo, guardarlo o simplemente cancelar, nosotros elegiremos guardar

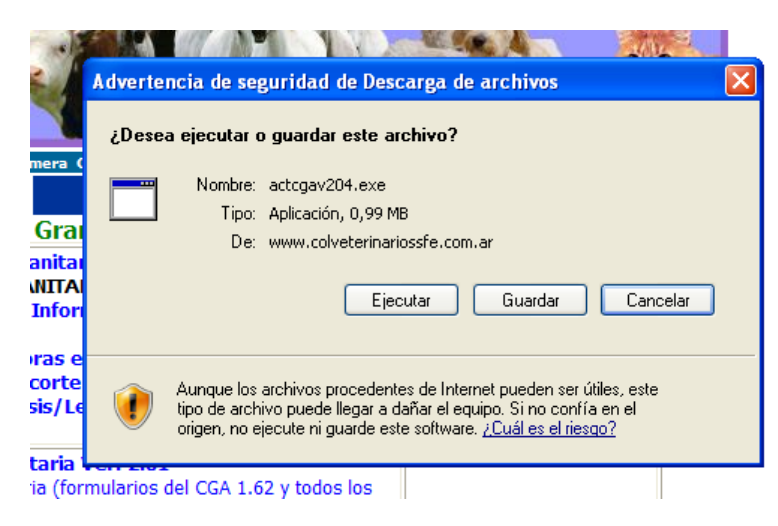

Lugo nos abrirá otra ventana donde elegimos el destino donde queremos guardar esa actualización, por ejemplo Mis Documentos

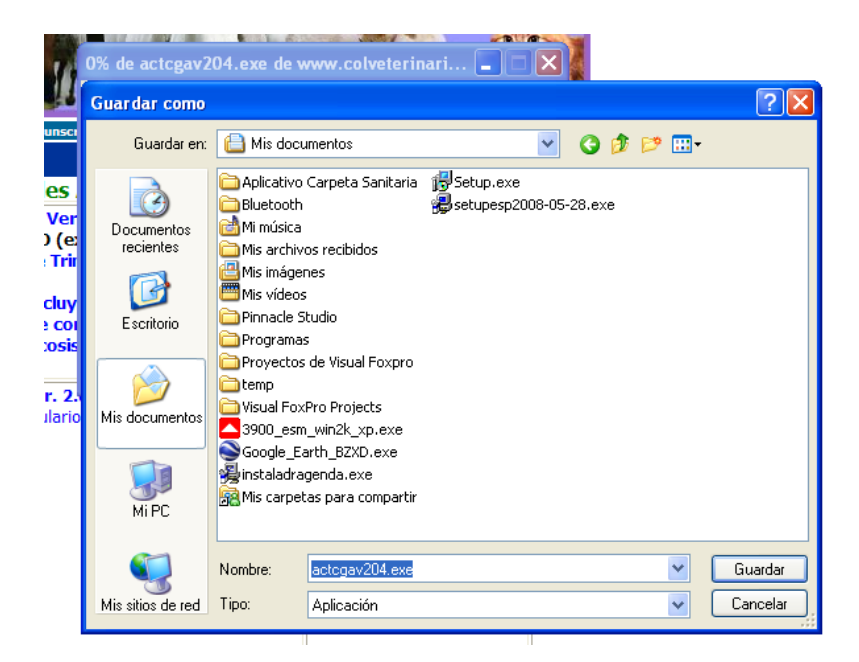

Luego debemos hacer clic en Guardar para que comience hacer la descarga del archivo y finalmente podremos hacer la actualización del programa

Cuando termine de descargar el archivo, nos preguntara que deseamos hacer, nosotros elegiremos Ejecutar

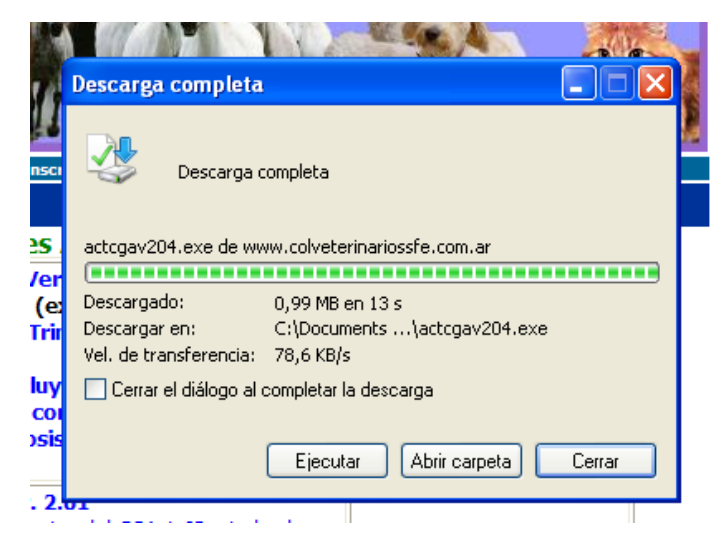

Y volveremos a elegir Ejecutar, nuevamente

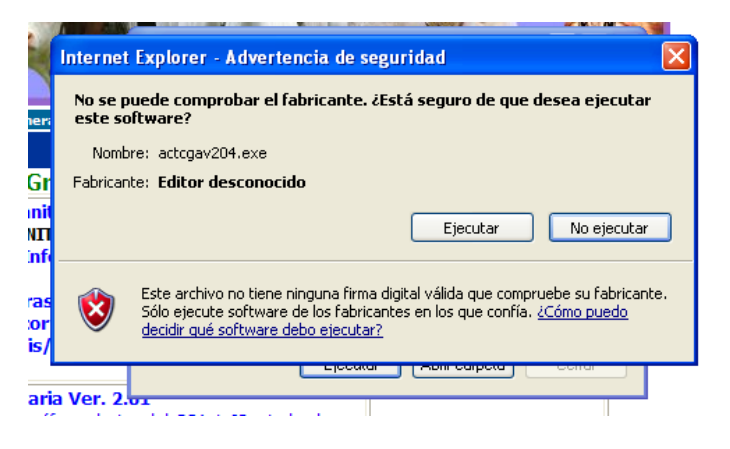

Cuando nos aparece esta pantalla lo que debemos hacer es, primero antes que nada fijarnos donde tenemos instalado el programa, si esta en el disco C:, hacemos clic en instalar, luego de hacer clic nos preguntara si queremos sobrescribir ciertos archivos, nosotros haremos clic en Si a todo

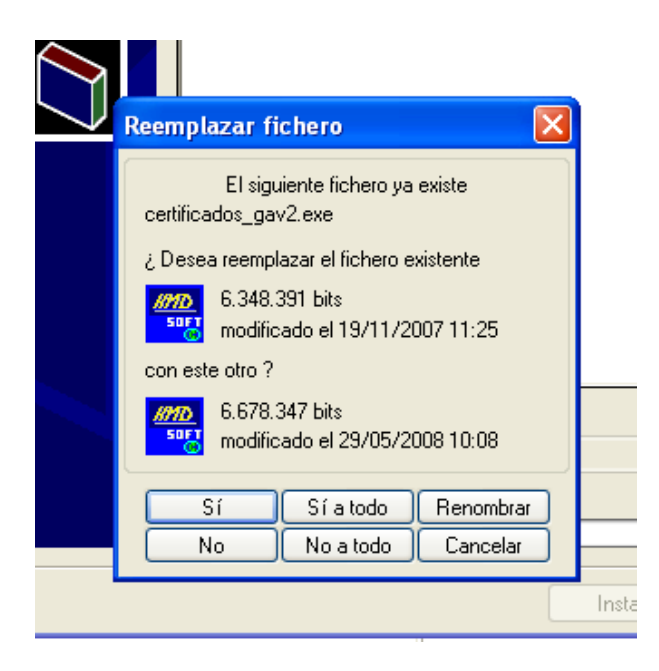

Si no nos pregunto si queríamos sobre escribir el archivo, entonces tenemos instalado el programa en otra carpeta, lo que vamos a tener que hacer es ubicar el lugar de la instalación del programa, que a continuación les mostrare como hacerlo.

Luego, hacemos clic en inicio y vamos a Mi PC, sino tenemos Windows XP o tenemos otro Windows, hacemos doble clic sobre Mi PC que se encuentra en el escritorio.

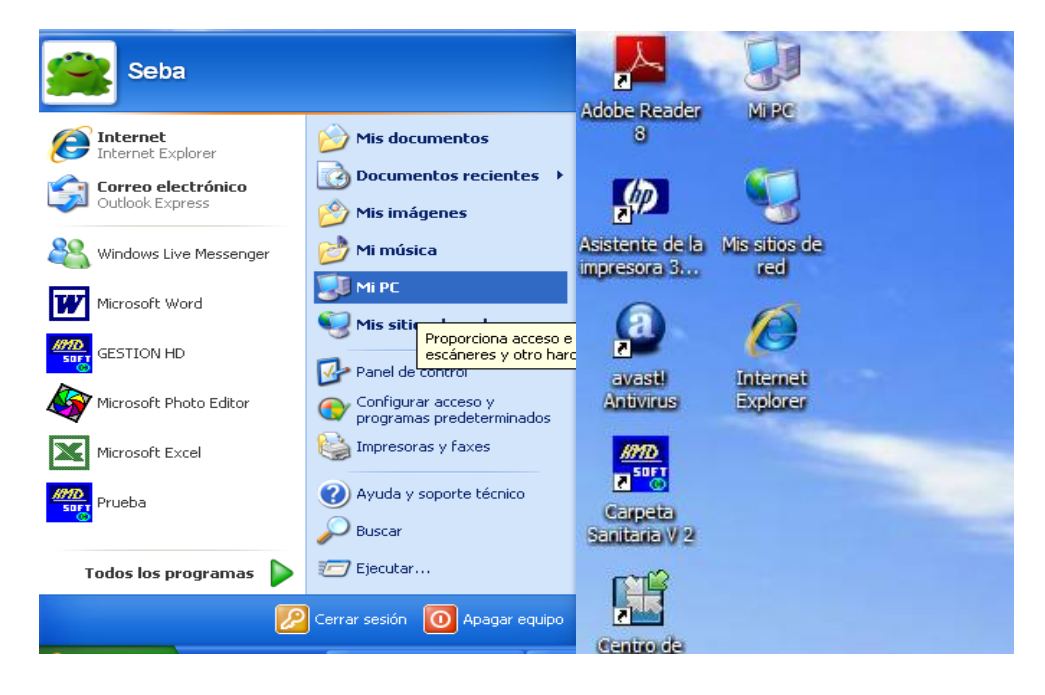

Una vez en Mi PC, entramos al disco D:

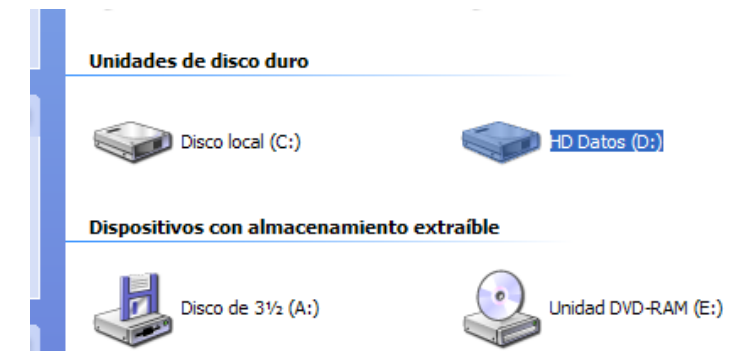

Y nos fijamos si ahí esta la carpeta HDCOMPSOFT

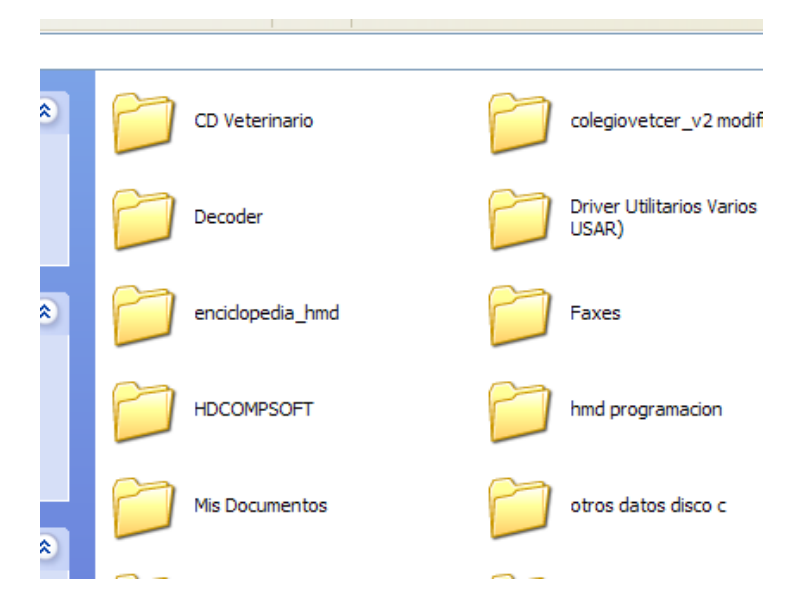

Si encontramos la carpeta, lo que tenemos que hacer es simple, ejecutar el programa actualizador.

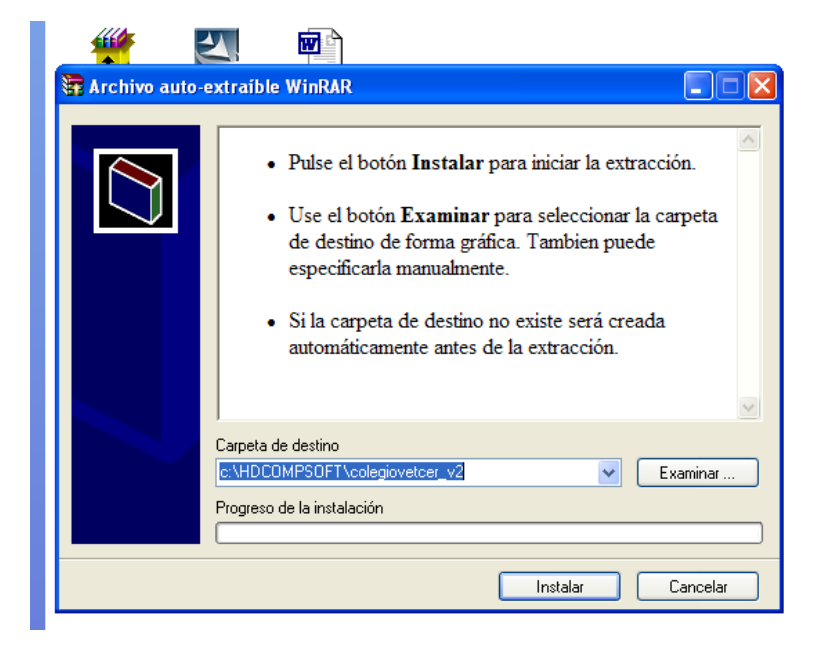

Donde dice Carpeta de Destino, cambiamos la letra C: por la letra D:, para que nos haga la actualización del programa. Y ahora si nos va a preguntar si queremos sobre escribir los archivos.

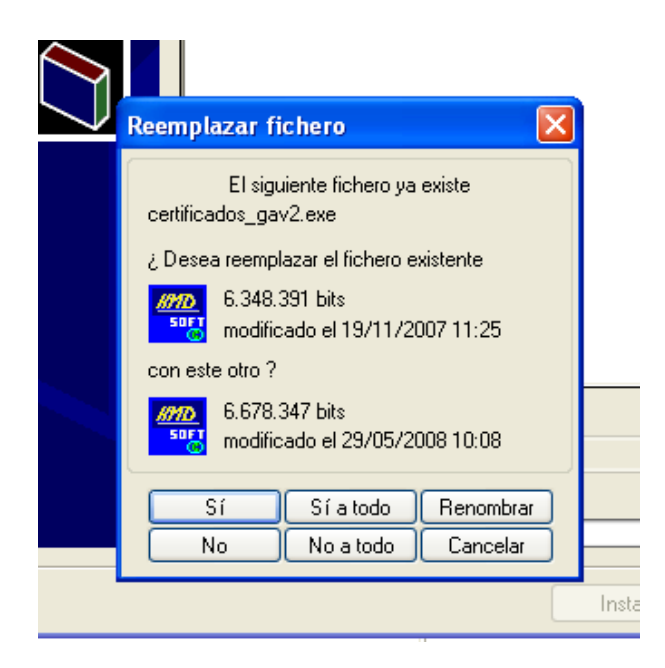

Para que se nos actualice, hacemos clic a Sí a todo, y listo, el programa nos quedo actualizado.